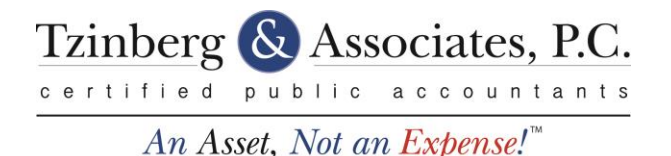

## **Multi-Factor Authentication Set Up**

## 1. Choose your MFA device

You can use the Thomson Reuters Authenticator mobile app, the Authenticator card, or a thirdparty app.

Thomson Reuters Authenticator mobile appThomson Reuters Authenticator cardThird-party authenticator app

## 2. Pair your MFA device to your account

- Log in to the <u>Portal</u>.
- Select your name near the upper-right corner of the screen and choose Manage Multi-factor Authentication.
- Select Add Option to set up MFA.
- Enter your password and click Enter to launch the setup wizard.
- On the Multi-Factor Authentication Setup screen, click Get Started.
  - When prompted to choose an MFA method, select either Use Thomson Reuters Authenticator or Use a third-party multi-factor app and click Next.
  - On the Download and install screen, click Next if you have already installed an MFA app. If not, return to the **Choose your MFA device** section in this article.
  - On the Scan Code screen, open your mobile app and tap Settings > Add Account (or the plus sign) to open your device's camera to scan the QR code. If you need to enter a code instead, the Setup Wizard will time-out and give the option to do this.
  - After pairing via QR code or entering a code, your computer will say the pairing is successful and you will be able to name your now-paired device. This is helpful if you pair multiple devices to your account.